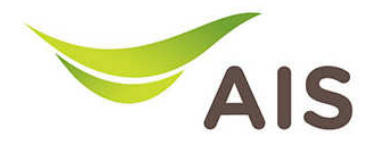

## **nns Restore to Default**

ผู้ใช้สามารถทำการ Restore to Default ได้ 2 วิธี คือ แบบ Hardware และแบบ Software โดยทั้งสองวิธีให้ผล การทำงานในแบบเดียวกัน

## **IIUU Hardware**

1. กดปุ่ม Reset ที่อยู่ปริเวณด้านหลังของตัว Access Point ค้างไว้จนกว่า ไฟ POWER จะกระพริบ

## **IIUU Software**

2. เปิด Browser พิมพ์ **192.168.1.2** ในช่อง Address แล้วกด Enter

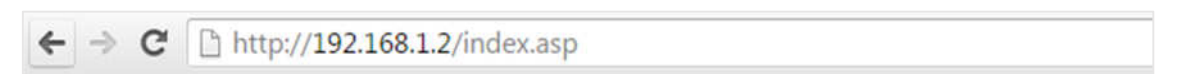

3. ใส่ Username: admin และ Password: aisadmin แล้วกด Login

| ต้องมีการตรว     | จสอบความถู                      | กต้อง          |   |
|------------------|---------------------------------|----------------|---|
| http://192.168   | .1.2 ต้องใช้ช่อผู้              | ใช้และรหัสผ่าน |   |
| การเชื่อมต่อกับไ | ขต่นี้ไม่ได้เป็นส่ <sup>.</sup> | านตัว          |   |
| ช่อมไข้:         | admîn                           |                |   |
| รหัสผ่าน:        | ****                            |                | _ |
|                  |                                 |                |   |
|                  |                                 |                |   |

4. หลังจากที่ Login แล้ว จะเข้าสู่หน้า Setup

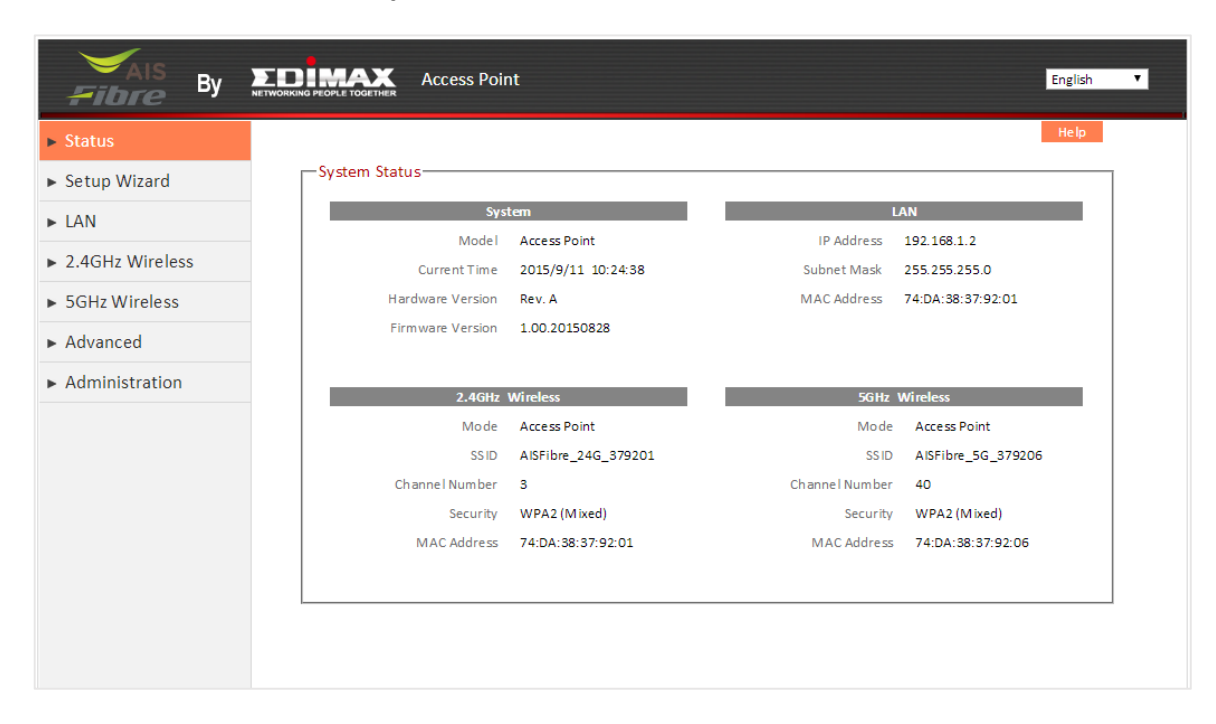

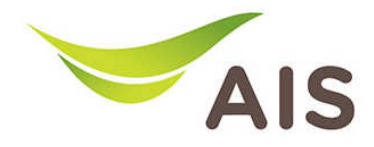

- 5. จากแถบเมนูด้านซ้าย เลือก Administration -> Backup/Restore
- 6. ในหัวข้อ Restore to Factory Default กด Reset เพื่อเริ่มกระบวนการ

| Fibre By                                                                                                    | Access Point                                                                                                    | English 🔻 |
|----------------------------------------------------------------------------------------------------|----------------------------------------------------------------------------------------------------|-----------|
| <ul> <li>Status</li> <li>Setup Wizard</li> <li>LAN</li> <li>2.4GHz Wireless</li> <li>5GHz Wireless</li> <li>Advanced</li> </ul> | Backup / Restore<br>Backup Settings Save<br>Restore Settings Browse. No file selected. Upload<br>Restore to Factory Default Reset<br>System Log Save | Help      |
| Administration     Time Zone     Password     Backup / Restore     Upgrade     Restart                                          |                                                                                                    |           |